This tutorial will show the step by step procedure for parents or guardians to create a Parent Portal account in the Upland Unified School District Aeries Student Information System.

The Parent Portal website is located at:

https://uusdaeries.upland.k12.ca.us/parent/LoginParent.aspx

To create a new Parent Portal account you will need the following information:

- 1. Student Permanent ID
- 2. Home Telephone number on file at your school site
- 3. Verification Pass Code (VPC) The unique identifier for your student
- 4. Personal e-mail account

You cannot create an account without **all 4** of these items. Click "Create New Account" to begin.

STEP 1: Creation of Account – Select Account Type Choose Parent and click "Next"

STEP 2: Enter Account Information

Enter Parent Email and a password, this is how you will log into the parent portal so please choose a password you know well.

| Step 2<br>Account Inform                                                                                                    | mation                                                                                               |
|----------------------------------------------------------------------------------------------------|----------------------------------------------------------------------------------------------------|
|                                                                                                    |                                                                                                    |
| Please Enter The Following Infor                                                                                                    | mation About Yourself                                                                                |
| Email Address:                                                                                                    |                                                                                                    |
| Verify Email Address:                                                                                                    |                                                                                                    |
| Password:                                                                                                    |                                                                                                    |
| ReType Password:                                                                                                    |                                                                                                    |
| A verification email will be sent to y<br>aeries_support@upla<br>Before continuing, Please add this email<br>"safe senders" list to ensure yo | your email address from:<br>nd.k12.ca.us<br>i address to your "contacts" i<br>ou receive this email. |

Step 3 Email Verification

A verification email has been sent to your email address from:

aeries\_support@upland.k12.ca.us Click the "Confirm" link provided in that email or copy and paste the Email Code into the field below:

Previous Next

Email Code:

Return to Login Page

Student

Step 1 Account Type - Student or Parent/Guardian

Parent

Browlour

STEP 3: E-mail Account Verification

You will receive an email with a code to enter. Enter the code and click "Next" and you will see:

Step 4 Login to Aeries

Thank you for confirming your email address. You may now login to Aeries and link your account to a student. Return to Login Page

## Click Return to Login Page

STEP 4: Login to Aeries Parent Portal

STEP 5: Student Verification (see Step 1 to the right) Once you log into Aeries Parent Portal, you will be asked to provide the:

1) Student Permanent ID number

- 2) Student Home Telephone Number
- 3) Verification Pass Code (VPC)

After entering this information click "Next".

You can add other students by clicking "Change Student" and selecting "Add New Student to Your Account".

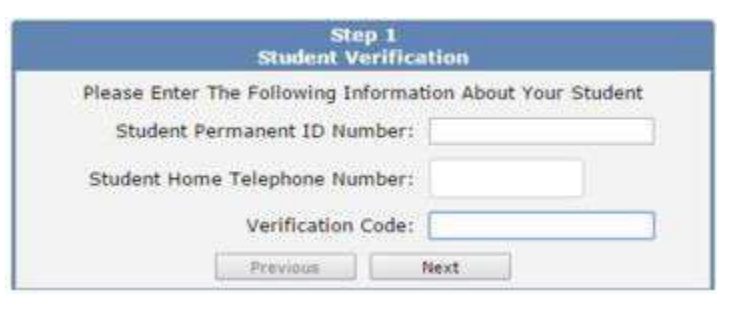

| Upland Unified School | District  |
|-----------------------|-----------|
|                       | English 💌 |

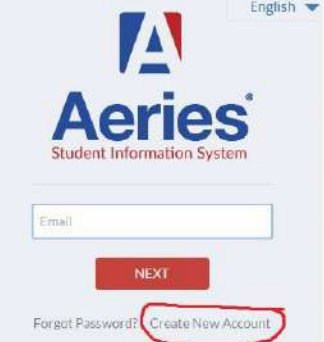

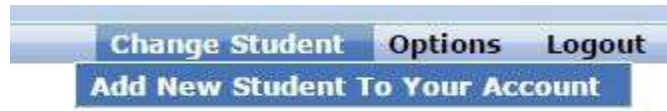